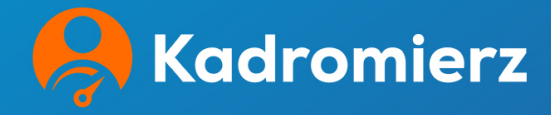

## Instrukcja platformy Kadromierz

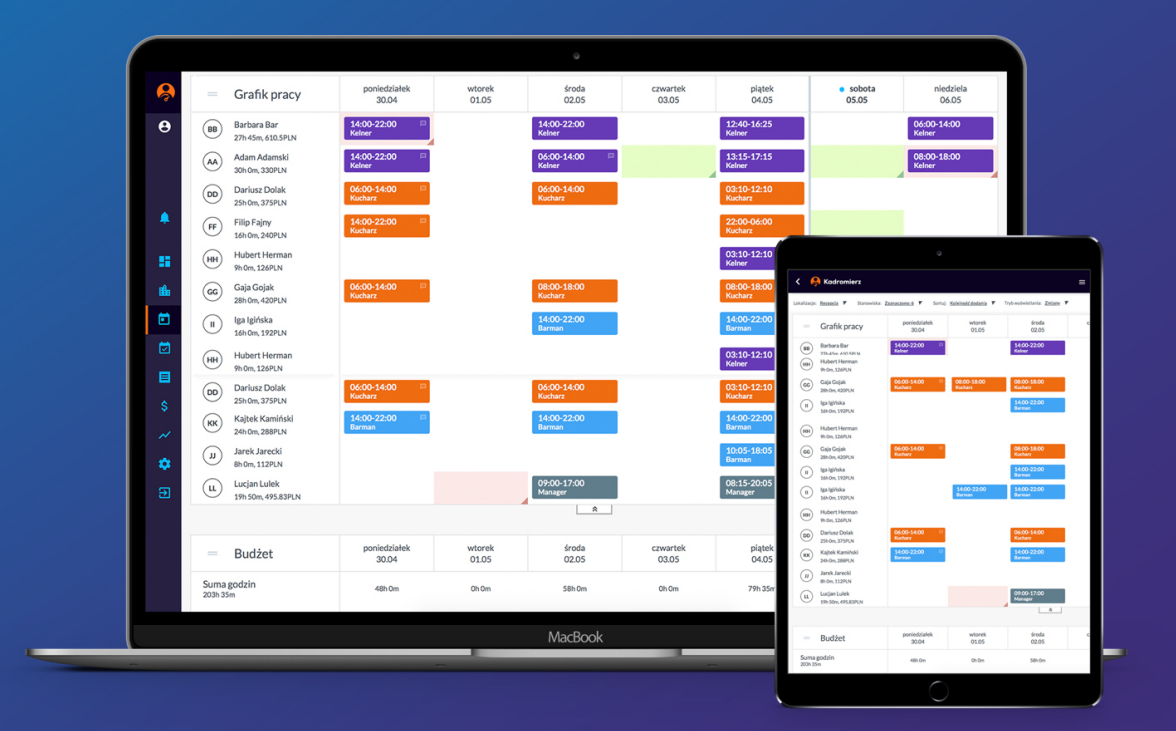

## Spis treści

| Uzyskanie danych do logowania 2                             |
|-------------------------------------------------------------|
| Logowanie do aplikacji Kadromierz.pl3                       |
| Grafik pracy - wstęp                                        |
| Górny pasek nawigacji5                                      |
| Dodawanie zmian w grafiku pracy6                            |
| Dodawanie zmian w grafiku pracy7                            |
| Dodawanie wielu zmian dla jednego pracownika w ciągu dnia 8 |
| Publikowanie grafiku pracy9                                 |
| Usuwanie zmian w grafiku pracy9                             |
| Usuwanie pojedynczej zmiany10                               |
| Grupowe usuwanie zmian10                                    |
| Ustawienia dostępności pracowników13                        |
| Lista obecności - wstęp14                                   |
| Sposoby rejestracji czasu pracy14                           |
| Lista obecności – informacje dostępne w sekcji15            |
| Zatwierdzanie obecności pracownika16                        |
| Zatwierdzanie nieplanowanej obecności pracownika16          |
| Karta pracownika - wstęp                                    |
| Ewidencja godzin pracy pracowników19                        |
| Ewidencja godzin pracy pracowników20                        |
| Eksport karty pracownika do pliku21                         |

## Uzyskanie danych do logowania

Aby zalogować się do aplikacji, użytkownik musi otrzymać zaproszenie na skrzynkę e-mail. Takie zaproszenie, za pośrednictwem aplikacji przeglądarkowej może wysłać użytkownik z uprawnieniami *Manager*.

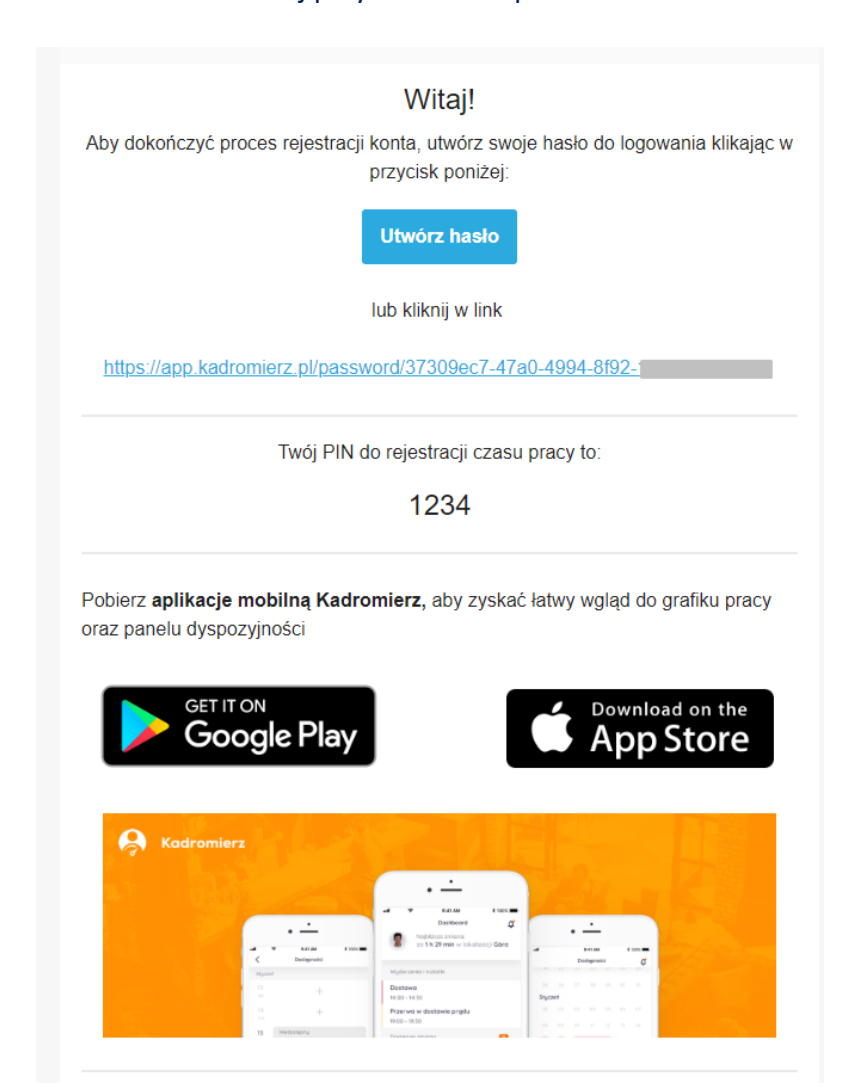

Poniżej przykładowe zaproszenie:

Należy wygenerowany link otworzyć w przeglądarce, a następnie utworzyć hasło.

## Logowanie do aplikacji Kadromierz.pl

Do aplikacji możesz zalogować się poprzez kliknięcie "Zaloguj" na naszej stronie głównej.

Lub bezpośrednio przechodząc do strony logowania - app.kadromierz.pl.

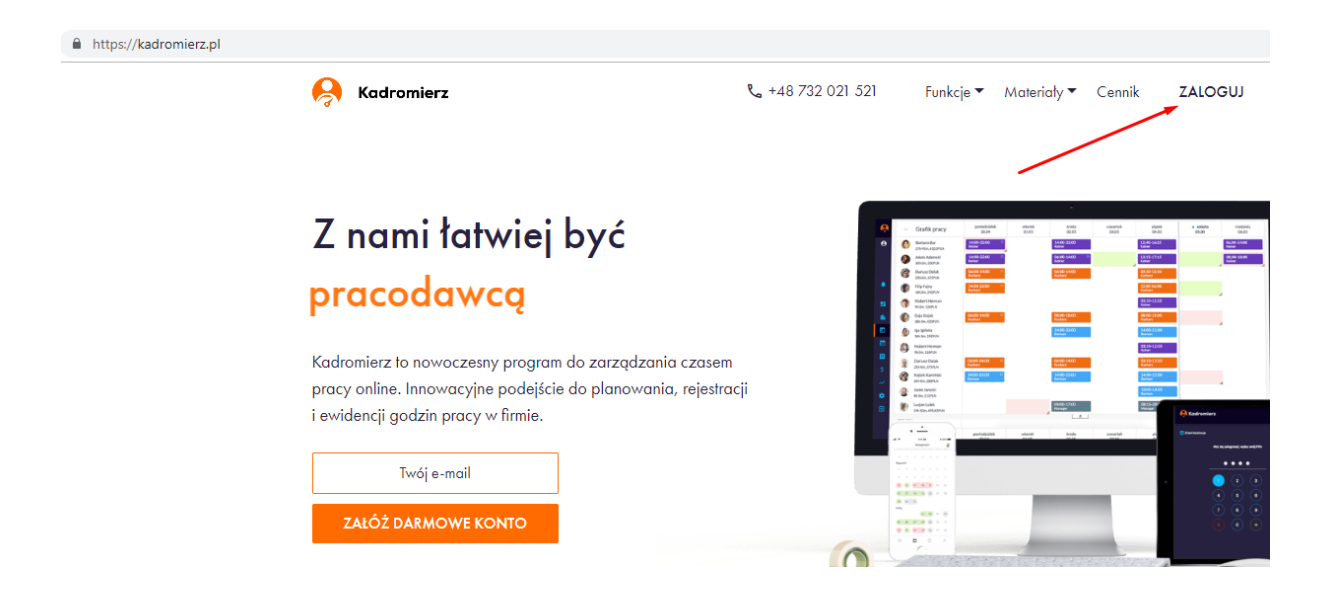

Na ekranie logowania podaj swój e-mail oraz hasło, a następnie kliknij *Zaloguj*.

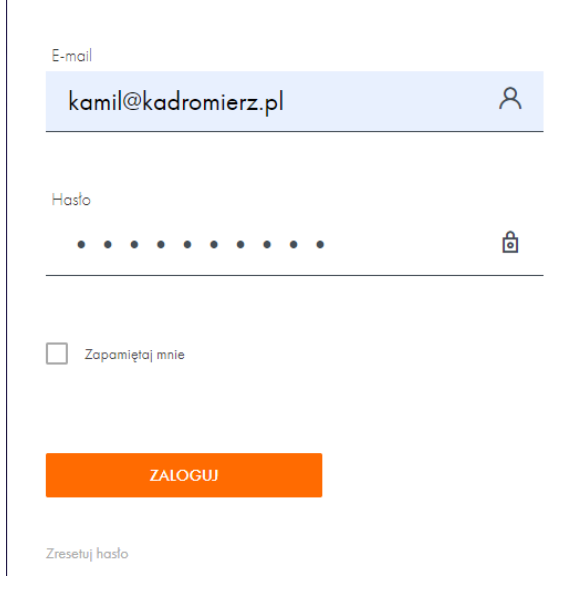

Kadromierz

Zaloguj się

## Grafik pracy - wstęp

Pierwszym krokiem jest przejście do sekcji "Grafik pracy".

| ļ          | Sadromierz                  | - 31.07 | > Dzień     | Tydzień Mies | siąc N |
|------------|-----------------------------|---------|-------------|--------------|--------|
|            | Kamil Michułka<br>PurpleEye | y<br>ny | pon 01.07   | wt 02.07     | Ś      |
|            | Notyfikacje (449)           | ıy      |             |              |        |
|            | Pulpit                      |         | 00:00-08:00 | 00:00-08:00  | 00:0   |
| <b>ili</b> | Moja firma                  | n       | 14:00-22:00 | 14:00-22:00  | 14:0   |
|            | Grafik pracy                |         | 08:00-16:30 | 08:00-16:30  | 08:0   |
|            | Lista Obecności             |         | 12:00-19:00 | 12:00-19:00  | 12:0   |
|            | Karta Pracownika            |         |             |              |        |
| \$         | Wypłaty                     | а       |             |              |        |

W sekcji Grafik pracy możesz:

- przeglądać i tworzyć grafik pracy,
- sprawdzić dyspozycyjność pracowników,
- zamieniać godziny pracy pomiędzy pracownikami,
- sprawdzić budżet oraz prognozę godzin pracy dla wybranego okresu

## Górny pasek nawigacji

Do ustawienia, jakie dane będą widoczne w tabeli, służy **górny pasek nawigacji**. Pasek nawigacji w poszczególnych zakładkach różni się nieznacznie, jednakże funkcje sekcji pozostają niezmienne.

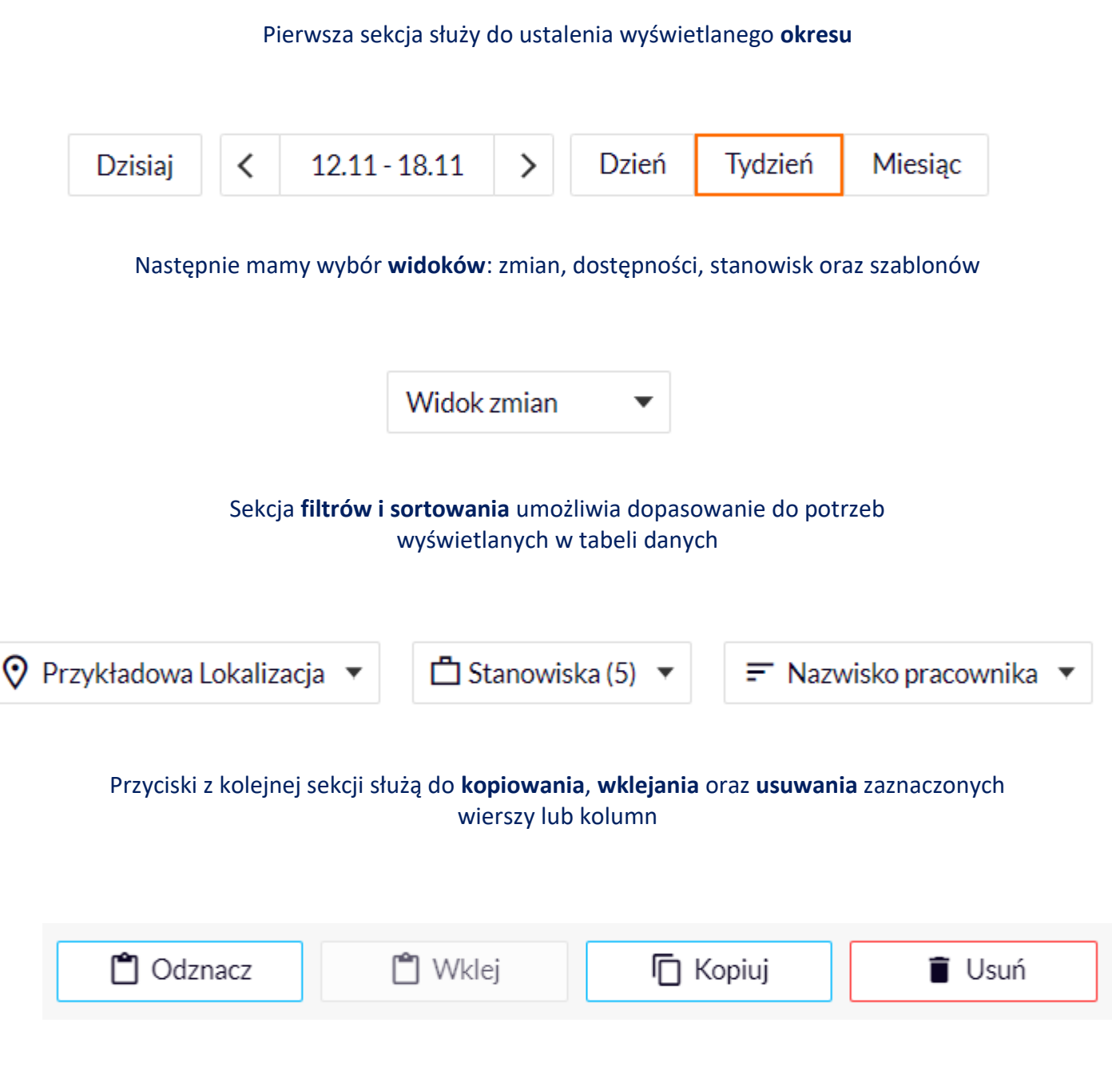

Ostatnie dwa przyciski na górnej belce kryją w sobie wszystkie dodatkowe funkcje.

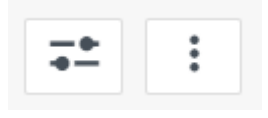

## Dodawanie zmian w grafiku pracy

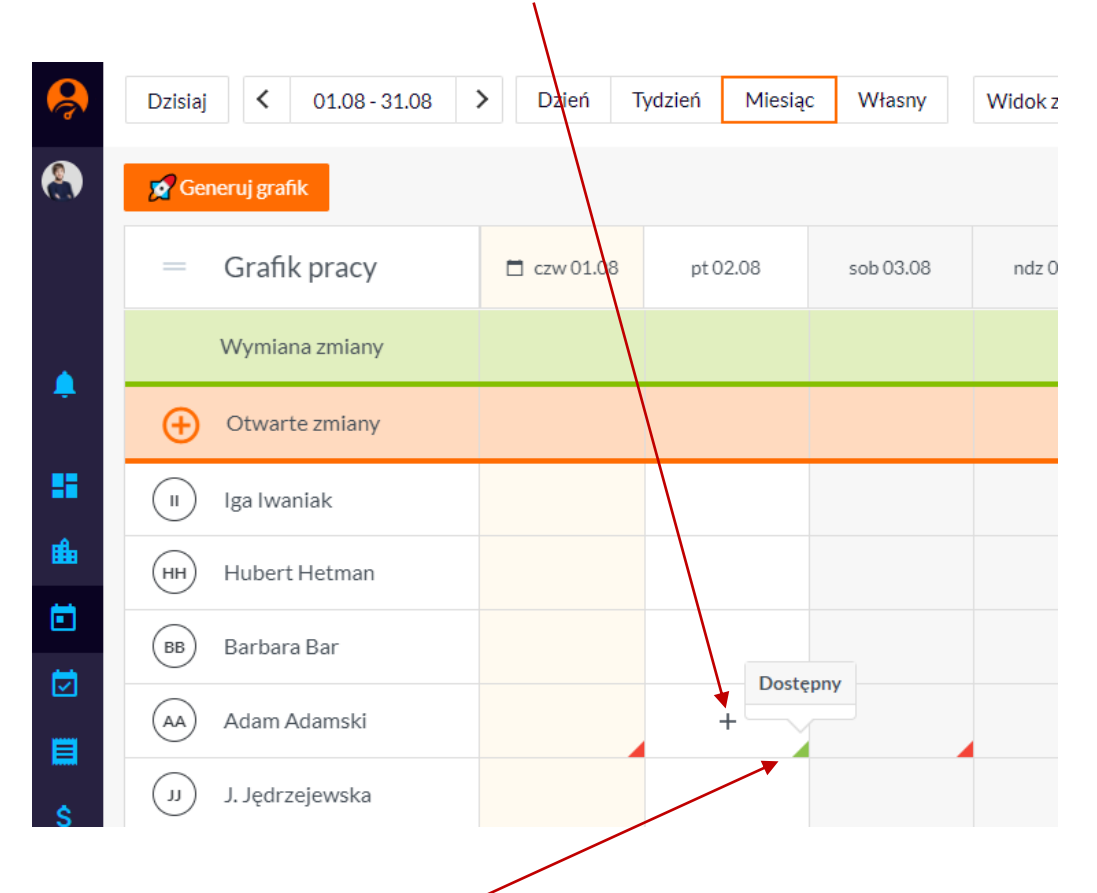

#### W celu dodania zmiany należy kliknąć znak ' + ' na środku komórki wybranego pracownika.

Jeśli pracownik określił swoją "**dostępność**" taka informacja będzie widoczna w podglądzie grafiku w postaci trójkąta. Jeśli najedziemy na niego kursorem, wyświetlony zostanie rodzaj dostępności.

## Dodawanie zmian w grafiku pracy

Po kliknięciu na '+' pojawi się dodatkowe okno , gdzie możemy dodać szczegóły dotyczące zmiany takie jak:

• Zakres godzinowy zmiany i stanowisko

- Komentarz
- Konkretne dni lub okres dni, w które chcemy dodać zmianę w tych samych godzinach, co pozwoli uniknąć dodawania każdej zmiany pojedynczo.

| Dodaj zmiane ×                                         |                |            |           |  |  |  |  |  |  |
|--------------------------------------------------------|----------------|------------|-----------|--|--|--|--|--|--|
| Dodaj zmianę dla <b>Ada</b>                            | am Adamski.    |            | A         |  |  |  |  |  |  |
| Stanowisko                                             | Pracownik      |            | ¥         |  |  |  |  |  |  |
| Czas                                                   | 0              | 8:00-16:00 |           |  |  |  |  |  |  |
| Komentarz<br>Pamiętaj o umówionym spotkaniu z klientem |                |            |           |  |  |  |  |  |  |
| Paniiętaj o unowionym spotkaniu 2 kilentem             |                |            |           |  |  |  |  |  |  |
| Po                                                     | owtórz zmia    | ny 🔺       |           |  |  |  |  |  |  |
| Wybierz sposób pow                                     | tarzania:      |            | _         |  |  |  |  |  |  |
| Okres                                                  | Dni            | Wybór      |           |  |  |  |  |  |  |
| Okres                                                  |                |            |           |  |  |  |  |  |  |
| Od: 01.08.2019 De                                      | o: 31.08.2019  |            |           |  |  |  |  |  |  |
| Określ dni obowiązy                                    | wania grafiku: |            |           |  |  |  |  |  |  |
| pon wt                                                 | śr czw         | pt sob     | ndz       |  |  |  |  |  |  |
| Anuluj                                                 |                | Do         | •<br>odaj |  |  |  |  |  |  |

## Dodawanie wielu zmian dla jednego pracownika w ciągu dnia

Grafik pracy 🗖 czw 01.08 pt 02.08 sob 03.08 ndz 04.08 Wymiana zmiany  $\oplus$ Otwarte zmiany (п) lga lwaniak (нн) Hubert Hetman Barbara Bar (вв) 30PLN (aa) Adam Adamski J. Jędrzejewska ์ม 90PLN Grażyna Głowacka ( GG Filip Fajny ( FF 120PLN

Możliwe jest również ustalenie dla jednego pracownika kilku zmian w ciągu jednego dnia. Aby to osiągnąć, należ najechać kursorem na ustaloną już zmianę i kliknąć na '+'

W ten sposób pojawi się możliwość dodania kolejnej zmiany pracownika dla danego dnia. Takie wielokrotne zmiany wyświetlą się jak dla pracownika "Barbara Bar" w powyższym przykładzie.

## Publikowanie grafiku pracy

Nowe zmiany w grafiku dodawane są w wersji roboczej. To znaczy, że widoczne są dla *administratora* oraz *managera* danej lokalizacji.

- Gdy harmonogram jest gotowy i chcemy o zmianach w grafiku poinformować pracowników, należy je opublikować.
- Dopiero opublikowana zamiana jest widoczna z poziomu pracownika.

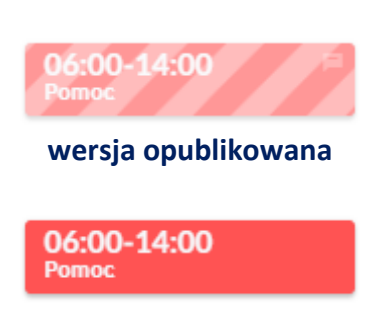

wersja robocza

Aby ostatecznie opublikować zaplanowane zmiany, należy kliknąć na "Publikuj".

| Siedziba     |              |             |              |        |  |  |  |  |  |  |  |
|--------------|--------------|-------------|--------------|--------|--|--|--|--|--|--|--|
| Kopiuj 📋     | Usuń Szu     | ıkaj        | Q <b>=</b> : | Opcje  |  |  |  |  |  |  |  |
| ndz<br>04.08 | pon<br>05.08 | wt<br>06.08 | śr<br>07.08  | ,<br>0 |  |  |  |  |  |  |  |
|              |              |             |              |        |  |  |  |  |  |  |  |
|              |              |             |              |        |  |  |  |  |  |  |  |
|              |              |             |              |        |  |  |  |  |  |  |  |
|              |              |             |              |        |  |  |  |  |  |  |  |
| 08:00-10:00  |              |             |              |        |  |  |  |  |  |  |  |

## Usuwanie zmian w grafiku pracy

Usuwanie zaplanowanych już zmian może być wykonane pojedynczo lub grupowo na kilka sposobów.

#### Usuwanie pojedynczej zmiany

Aby usunąć pojedynczą zmianę pracownika, należy najechać kursorem na daną zmianę i kliknąć ikonę kosza.

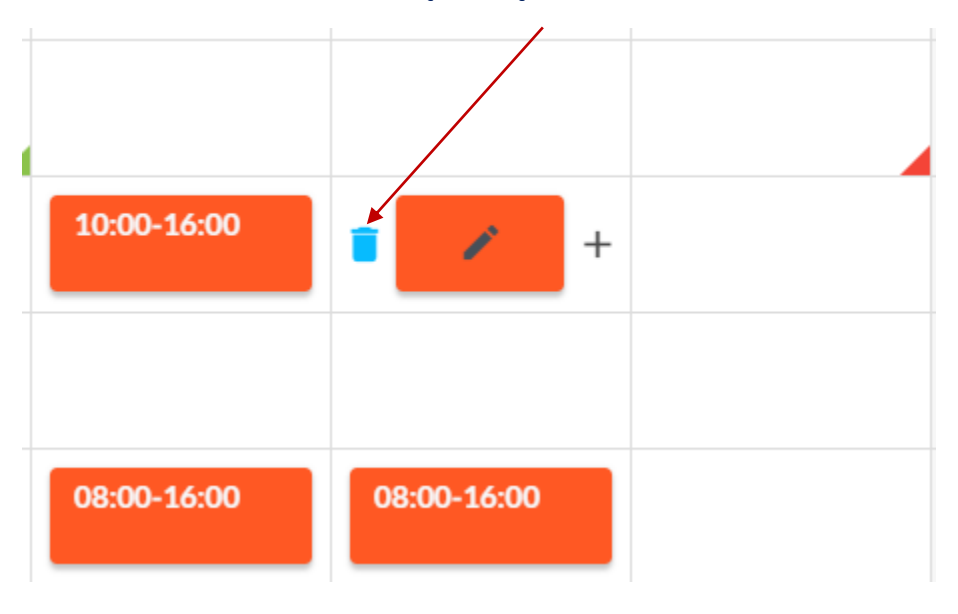

#### Grupowe usuwanie zmian

Możliwe jest zaznaczenie całych wierszy lub kolumn, aby usunąć wszystkie zmiany dla danego pracownika w zaznaczonym okresie lub wszystkie zmiany pracowników dla zaznaczonych dnia

## Ważne jest, by pamiętać, że wszystkie grupowe działania dotyczą ustawionego aktualnie widoku.

| Własny   | Widok zmian | •    | Siedziba 🔻         | ۵       | (4) Stano 🔻 | ₹ Stanowi | •    |  |
|----------|-------------|------|--------------------|---------|-------------|-----------|------|--|
|          |             |      | ,O Szukaj          |         | <b>1</b>    |           |      |  |
|          | Wszystkie   |      |                    | 🗌 Odzna |             | Wklej     |      |  |
| śr 03.07 | czw 04.07   | pt 0 | Mirków Magazyn     |         | ndz 07.07   | pon 08.07 | wt 0 |  |
|          |             |      | Oleśnica Hurtownia |         |             |           |      |  |
|          |             |      |                    |         |             |           |      |  |

### Grupowe usuwanie zmian

Aby zaznaczyć kolumny lub wiersze, należy kliknąć na konkretne daty lub pracowników.

Należy pamiętać, że można zazaczyć na raz tylko kolumny albo tylko wiersze w tabeli.

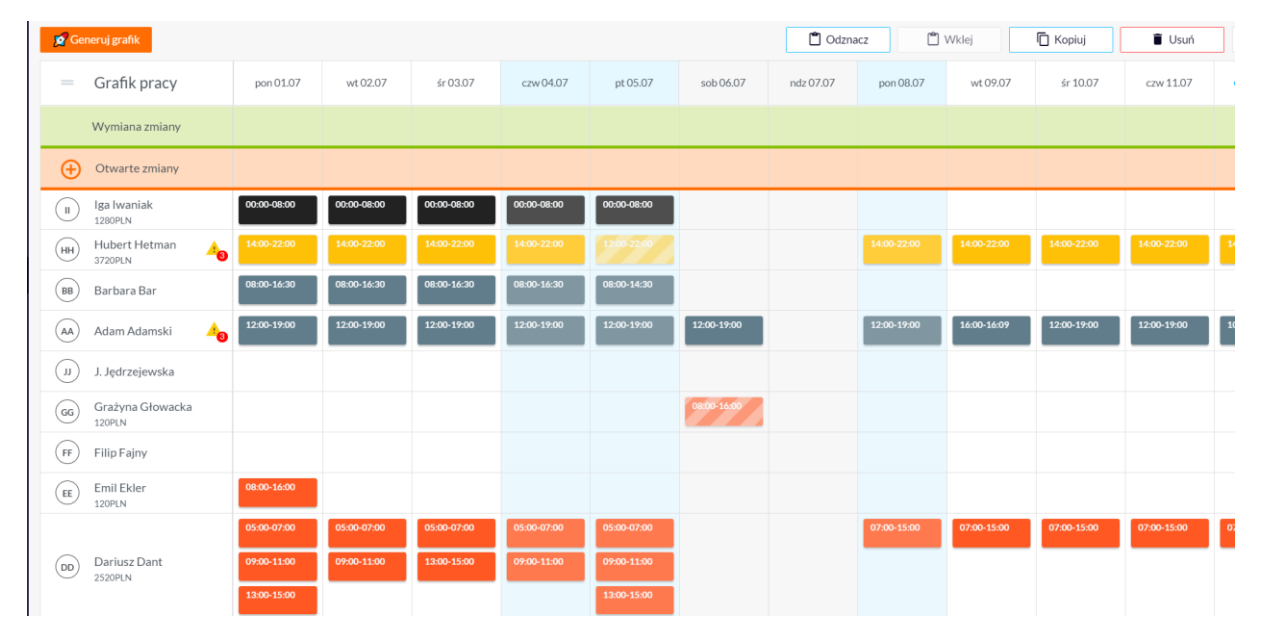

Po zaznaczeniu wybranych nas kolumn lub wierszy należy kliknać **"Usuń"** i potwierdzić usunięcie.

| <b>1</b> | Generuj grafik               |    |             |             |             |             |             |             | 🗂 Odzna   | acz 📋       | Wklej       | 🖸 Kopiuj    | 🔋 Usuń      | Szukaj      |   |
|----------|------------------------------|----|-------------|-------------|-------------|-------------|-------------|-------------|-----------|-------------|-------------|-------------|-------------|-------------|---|
| -        | Grafik pracy                 |    | pon 01.07   | wt 02.07    | śr 03.07    | czw 04.07   | pt 05.07    | sob 06.07   | ndz 07.07 | pon 08.07   | wt 09.07    | śr 10.07    | czw 11.07   | • pt 12.07  |   |
|          | Wymiana zmiany               |    |             |             |             |             |             |             |           |             |             |             |             |             |   |
| e        | Otwarte zmiany               |    |             |             |             |             |             |             |           |             |             |             |             |             | I |
| (1)      | ) Iga Iwaniak<br>1280PLN     |    | 00:00-08:00 | 00:00-08:00 | 00:00-08:00 | 00:00-08:00 | 00:00-08:00 |             |           |             |             |             |             |             |   |
| нн       | Hubert Hetman<br>3720PLN     | 40 | 14:00-22:00 | 14:00-22:00 | 14:00-22:00 | 14:00-22:00 |             |             |           | 14:00-22:00 | 14:00-22:00 | 14:00-22:00 | 14:00-22:00 | 14:00-22:00 |   |
| ВВ       | ) Barbara Bar                |    | 08:00-16:30 | 08:00-16:30 | 08:00-16:30 | 08:00-16:30 | 08:00-14:30 |             |           |             |             |             |             |             |   |
|          | ) Adam Adamski               | 40 | 12:00-19:00 | 12:00-19:00 | 12:00-19:00 | 12:00-19:00 | 12:00-19:00 | 12:00-19:00 |           | 12:00-19:00 | 16:00-16:09 | 12:00-19:00 | 12:00-19:00 | 10:00-12:00 |   |
| Ű        | ) J. Jędrzejewska            |    |             |             |             |             |             |             |           |             |             |             |             |             |   |
| 66       | ) Grażyna Głowacka<br>120PLN |    |             |             |             |             |             | 08:00-16:00 |           |             |             |             |             |             |   |
| FF       | ) Filip Fajny                |    |             |             |             |             |             |             |           |             |             |             |             |             |   |
| EE       | Emil Ekler<br>120PLN         |    | 08:00-16:00 |             |             |             |             |             |           |             |             |             |             |             |   |
|          |                              |    | 05:00-07:00 | 05:00-07:00 | 05:00-07:00 | 05:00-07:00 | 05:00-07:00 |             |           | 07:00-15:00 | 07:00-15:00 | 07:00-15:00 | 07:00-15:00 | 07:00-15:00 |   |
|          | De l'un De la                |    | 00.00.44.00 | 00.00 44.00 | 40.00 45.00 | 00.00.44.00 | 00.00.44.00 |             |           |             |             |             |             |             |   |

#### **Grupowe usuwanie zmian**

Możliwe jest też usunięcie wszystkich zmian na raz w aktualnie ustawionym widoku.

| 🕽 Siec | lziba 🔻 📋 | (4) Stano 🔻 | = Stanowi   | •           |             |             |             | <b>&gt;</b><br>Publikuj             |
|--------|-----------|-------------|-------------|-------------|-------------|-------------|-------------|-------------------------------------|
|        |           | 🗂 Odzna     | acz 📋       | Wklej       | 🗖 Kopiuj    | 🔋 Usuń      | Szukaj      | Q = Opcje                           |
| 17     | sob 06.07 | ndz 07.07   | pon 08.07   | wt 09.07    | śr 10.07    | czw 11.07   | • pt 12.07  | Duplikuj poprzedni okres            |
|        |           |             |             |             |             |             |             | Eksportuj do pliku                  |
|        |           |             |             |             |             |             |             | Usuń nieopublikowane zmiany         |
|        |           |             |             |             |             |             |             | Wyczyść bieżący widok               |
| 0      |           |             |             |             |             |             |             | Zapisz aktualny grafik jako szablon |
|        |           |             | 14:00-22:00 | 14:00-22:00 | 14:00-22:00 | 14:00-22:00 | 14:00-22:00 |                                     |
|        |           |             | 14.00-22.00 | 1.00 22.00  | 1400 22.00  |             | 11.00 22.00 |                                     |

W tam celu należy wybrać "Opcje", następnie "Wyczyść bieżący widok"

Po kliknięciu w **"Wyczyść bieżący widok"** otrzymasz ostrzeżenie w celu zatwierdzenia tej akcji.

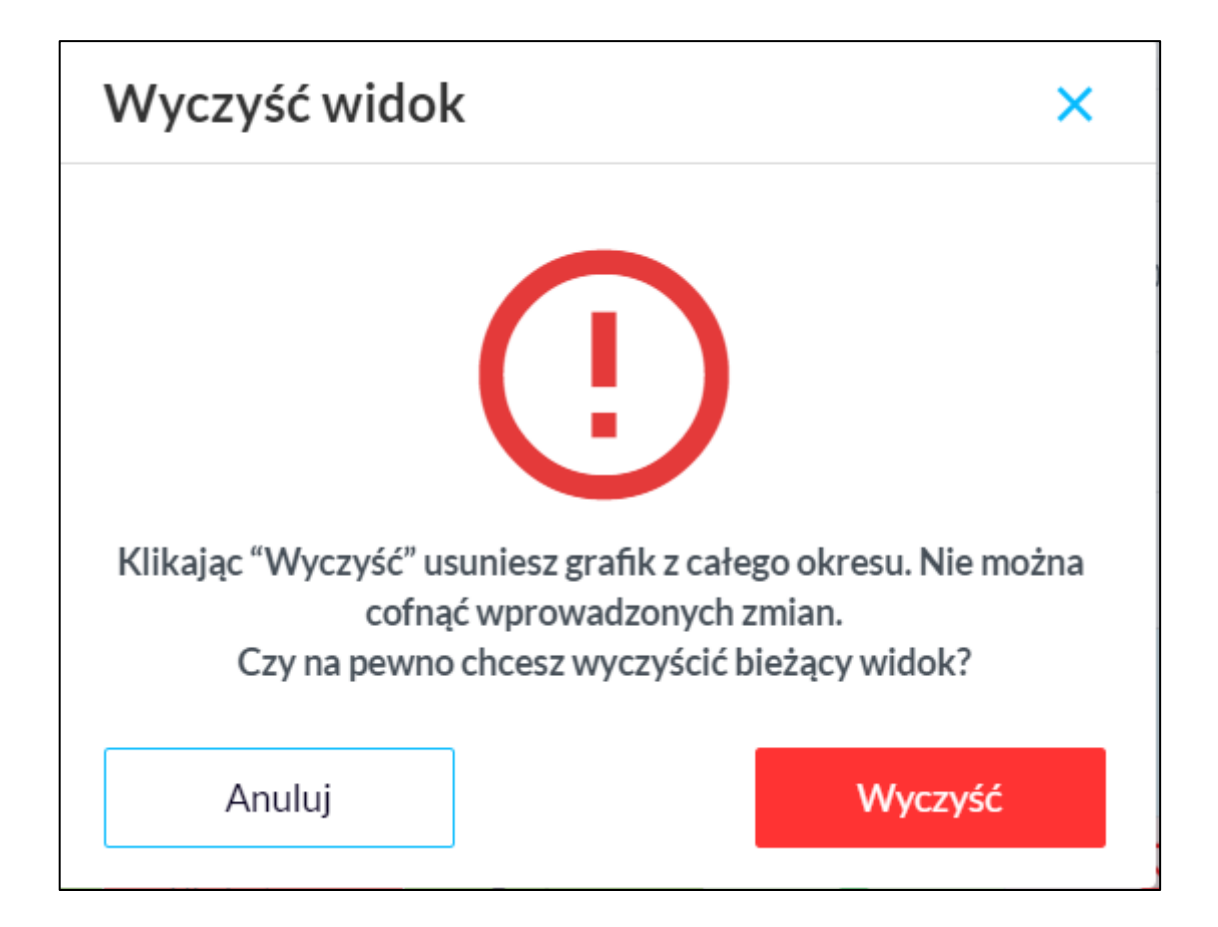

## Ustawienia dostępności pracowników

Włącz *Widok dostępności,* aby z poziomu **Grafiku pracy** zarządzać dyspozycyjnością Twoich pracowników.

| Ŗ       | Dzisiaj 🕻 01.08 - 31.08   | > Dzień T   | ydzień Miesią | c Własny           | Widok dostępno  | ści 🔻 📀 Sie | dziba 🔻     | 🗂 (4) Stano 🔻            | = Stanowi   | •           |           |
|---------|---------------------------|-------------|---------------|--------------------|-----------------|-------------|-------------|--------------------------|-------------|-------------|-----------|
|         |                           |             |               |                    | Widok zmian     |             |             | C Odzna                  | icz (۴)     | Wklei       | 🗖 Koniui  |
|         |                           |             |               |                    | Widok stanowis  | k           |             |                          |             |             |           |
|         | = Grafik pracy            | 🗖 czw 01.08 | pt 02.08      | sob 03.08          | Widok szablonó  | w n 05.08   | wt 06.08    | śr 07.08                 | czw 08.08   | pt 09.08    | sob 10.08 |
|         | II Iga Iwaniak            |             |               |                    |                 |             |             |                          |             |             |           |
| -       | (HH) Hubert Hetman        |             |               |                    |                 |             |             | Delegacja<br>10:00-16:00 |             |             |           |
|         | BB Barbara Bar<br>60PLN   | Niedostępny | Niedostępny   | Cały dzień         | ©<br>Cały dzień | Cały dzień  | Cały dzień  | ©<br>Cały dzień          |             |             |           |
|         | (AA) Adam Adamski         | Niedostępny | Dostępny      | Niedostępny        | Dostępny        | Niedostępny | Dostępny    | ©<br>Cały dzień          | Niedostępny | Niedostępny | Dostępny  |
|         | J. Jędrzejewska<br>450PLN | Dostępny    | Cały dzień    | <b>Niedostępny</b> | Niedostępny     | Niedostępny | Niedostępny | Niedostępny              | Niedostępny |             |           |
| <b></b> | GG Grażyna Głowacka       |             |               |                    |                 |             |             |                          |             |             |           |

Z poziomu aplikacji mobilnej pracownicy mogą dodawać trzy rodzaje dostępności:

- Dostępny
- Niedostępny
- Dostępny w danych godzinach

W tabeli możesz dodawać, usuwać oraz edytować dostępności klikając wybraną komórkę.

Gdy dany *typ dostępności* wymaga potwierdzenia możesz **zaakceptować** lub **odrzucić** taką prośbę.

Aby dodać dostępność, należy kliknąć na ' + '

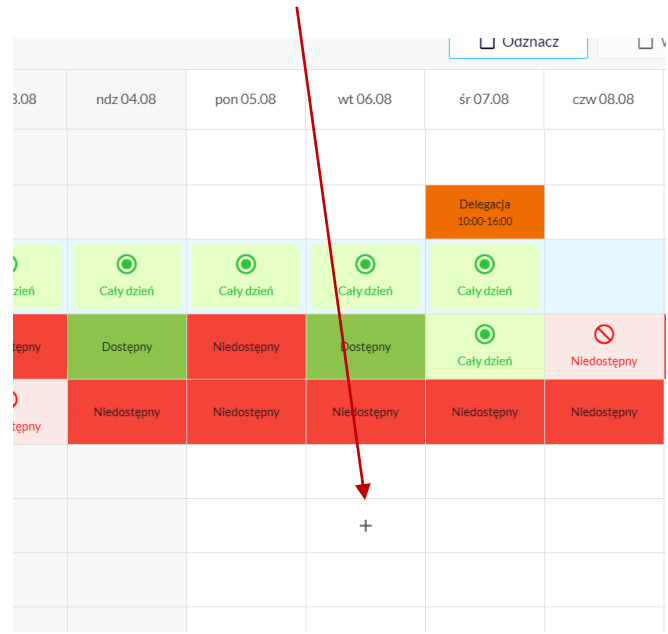

## Lista obecności - wstęp

#### Sekcja "Lista obecności" dostępna jest poprzez boczny panel

| ¢,  | 异 Kadromierz      | 04.07 >  | ♦ Siedziba ▼ | <b>亡</b> ( | 4) Stano 🔻 | ₹ Stanowi    | . •   |   |
|-----|-------------------|----------|--------------|------------|------------|--------------|-------|---|
|     |                   |          |              |            |            |              |       |   |
|     | Kamil Michułka    |          |              |            |            |              |       |   |
|     | PurpleEye         |          |              | 6          | Obecności  | niezanlanowa | ne    |   |
| , 🌲 | Notyfikacje (514) |          |              | 0          | Obechosci  | mezapianowa  | lie   |   |
|     |                   | mik      | 02:00        | 04:00      | 06:00      | 08:00        | 10:00 | 1 |
|     | Pulpit            |          |              |            |            |              |       |   |
| al. | Moiafirma         | ak       |              |            |            |              |       |   |
|     | Moja II ma        | etman    |              |            |            |              |       |   |
|     | Grafik pracy      | ctmun    |              |            |            |              |       |   |
|     | Lista Obecności   | ar       |              |            |            |              |       |   |
|     | Karta Pracownika  | amski    |              |            |            |              |       |   |
| \$  | Wypłaty           | Głowacka |              |            |            |              |       |   |
| ~   | Raporty           |          |              |            |            |              |       |   |
| ٠   | Ustawienia        | ant      |              |            |            |              |       |   |
| €   | Wyloguj           | ecot     |              |            |            |              |       |   |

#### Sekcja Lista obecności pozwala na:

- Monitorowanie czasu pracy pracowników
- Zatwierdzanie ręczne bądź automatyczne godzin wejść/wyjść
- Wgląd w statystykę czasu pracy i przerw wszystkich pracowników w ciągu dnia

## Sposoby rejestracji czasu pracy

Kadromierz oferuje kilka sposobów rejestrowania obecności pracowników:

- Poprzez aplikację <u>Kadromierz RCP</u>, które pozwala pracownikom na łatwe i szybkie zarejestrowanie czasu wejścia i wyjścia poprzez wpisanie krótkiego kodu pin na udostępnionym urządzeniu (telefonie lub tablecie)
- Poprzez aplikację <u>Kadromierz pracownik</u>, dzięki której pracownicy niestacjonarni, mogą zarejestrować czas pracy z ustalonej lokalizacji (ich lokalizacja jest potwierdzana poprzez moduł GPS dostępny w każdym smartfonie)
- Czas pracy może być też ręcznie potwierdzany przez managerów poprzez wcześniej wspomnianą sekcję **"Lista obecności"** w aplikacji przeglądarkowej

## Lista obecności – informacje dostępne w sekcji

Na liście obecności widoczne są zmiany zaplanowane w grafiku pracy oraz godziny zarejestrowanych wejść i wyjść pracowników. Aktywność i obecności pracowników przedstawione są na osi czasu w formie kolorowych pasków, które niosą informacje takie jak:

- Spóźnienia i wczesne wyjścia
- wczesne przyjścia i nadgodziny
- obecności
- nieobecności
- przerwy pracownika
- nieplanowane obecności pracownika

|                  | Szukaj: Wpisz fra                                                       | Zę                       |                      |
|------------------|-------------------------------------------------------------------------|--------------------------|----------------------|
|                  | ✓ Zatwierdź + Dodaj / Edytuj                                            | C Odzi                   | nacz                 |
|                  |                                                                         |                          |                      |
| Obecności        | 6 Obecności niezaplanowane 2 Spóźnienia 1 Nieo                          | becności                 | 3                    |
| = Pracownik      | 02:00 04:00 06:00 08:00 10:00 12:00 14:00 16:00 18:00 20:00 22:00 00:00 | Od Do                    | ) Suma<br>godzi      |
| lga lwaniak      |                                                                         | 00:00 08:0<br>00:00 08:0 | 00 8h 0r<br>00 8h 0r |
| Hubert Hetman    |                                                                         | 14:00 22:0<br>14:00 22:0 | 00 8h 0r<br>00 8h 0r |
| Barbara Bar      |                                                                         | 08:00 16:                | 30 8h 30             |
| Adam Adamski     |                                                                         | 12:00 19:0<br>15:56 16:0 | 00 7h 0              |
| Grażyna Głowacka |                                                                         | 08:00 16:0               | 00 8h 0              |
|                  |                                                                         | 05:00 07:0               | 00 2h 0              |
| Dariusz Dant     |                                                                         | 09:00 11:0               | 00 2h 0              |
|                  |                                                                         | 09:00 11:0<br>15:57 08:0 | JU 2hU<br>56 16h5    |
| Cezary Cecot     |                                                                         | 15:57 09:                | ló 17h 1             |
|                  |                                                                         | Suma                     | Suma go              |
|                  |                                                                         | 2h 0m                    | 172h 3               |

Po prawej stronie sekcji, wyświetlane są między innymi suma przepracowanych godzin przez wszystkich pracowników oraz łączny czas jaki pracownicy poświęcili na przerwy

## Zatwierdzanie obecności pracownika

Mogą zdarzyć się sytuacje, gdzie pracownik zapomni zarejestrować swoją obecność poprzez aplikacje. W takich sytuacjach, manager może ręcznie zatwierdzić obecność tego pracownika. Wystarczy w sekcji **Lista Obecności** kliknąć na czerwony pasek zmiany pracownika

|                             | Dodaj Obecnoś           | ć                               | × /   |      |
|-----------------------------|-------------------------|---------------------------------|-------|------|
|                             | Dodaj obecność w dniu ź | 2019-07-04 dla Grażyna Głowacka |       | √ Za |
|                             | Godziny                 | 08:00-16:00                     |       |      |
| ści niezaplano <sup>,</sup> | Anului                  | Dodai                           |       |      |
| 00 08:00                    | ,                       |                                 | 18:00 |      |
|                             |                         |                                 |       |      |
|                             |                         |                                 |       |      |
|                             |                         | +                               |       |      |
|                             |                         |                                 |       |      |

a następnie wprowadzić godziny obecności i kliknąć przycisk Dodaj

Może też się zdarzyć, że pracownik zapomni zarejestrować momentu swojego wyjścia z pracy. Nadmiarową obecność można usunąć poprzez kliknięcie na pasek obecności a następnie **Usuń obecność**. Potem poprawne godziny obecności można wprowadzić ręcznie jak w przykładzie powyżej

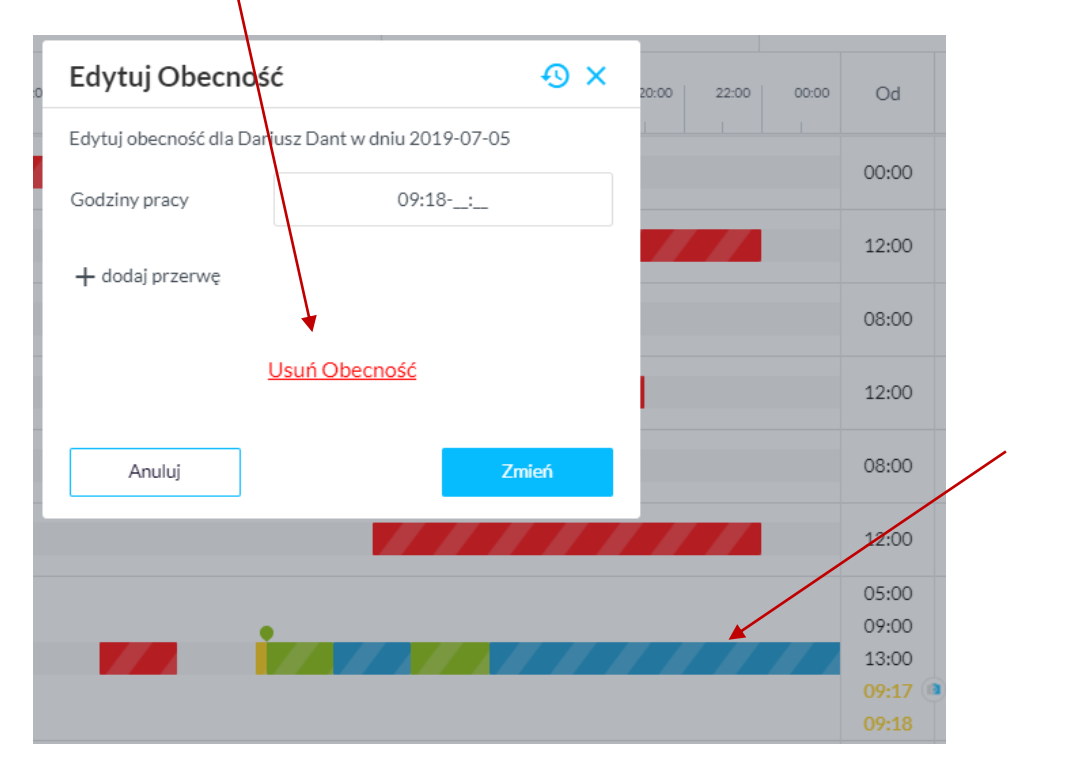

## Zatwierdzanie nieplanowanej obecności pracownika

Mogą zdarzyć się również sytuacje, gdzie pracownik zarejestruje swoją obecność, mimo, iż nie została dla niego zaplanowana zmiana w grafiku w tym czasie.

Taka obecność pojawi się na Liście Obecności w formie pomarańczowego paska

| Dodaj zmiane                   |                      | ×    |      |           |     |    |         | Szul     |
|--------------------------------|----------------------|------|------|-----------|-----|----|---------|----------|
| Dodaj zmianę dla <b>Darius</b> | z Dant.              | - 1  | ~    | Zatwierdź |     | +  | Dodaj   |          |
| Stanowisko                     | Pracownik            | •    |      |           |     |    |         |          |
| Czas                           | 15:57-23:56          |      |      |           |     | 2  | Nieobeo | ności    |
|                                |                      | 18:0 | 00   | 20:00     | 22: | 00 | 00:00   |          |
| Komentarz                      |                      |      |      |           |     |    |         | 0        |
|                                |                      | 12   |      |           |     | 4  |         | 1-<br>1- |
|                                |                      |      |      |           |     |    |         | 0        |
| Ρον                            | wtórz zmiany 🔻       |      |      |           |     |    |         | 1        |
|                                | <u>Usuń obecność</u> | _    |      |           |     |    |         | 0        |
| Anuluj                         | Dodaj                |      |      |           | ļ   |    |         | 0        |
|                                |                      |      |      |           |     |    |         | 0        |
|                                |                      |      | 11 - |           |     | 7  |         | 1        |

Manager może zatwierdzić tak obecność po prostu klikając na ten pasek i zatwierdzając przyciskiem **Dodaj** 

#### Taka zmiana zostanie potem dodana do Grafiku pracy

| DD | Dariusz Dant<br>173.98h/184h   -10.02h<br>2399.75PLN | <b>2</b> 2 | 05:00-07:00 | 05:00-07:00 | 05:00-07:00 | 15:57-23:56 |
|----|------------------------------------------------------|------------|-------------|-------------|-------------|-------------|

Taką automatycznie dodaną zmianę należy zaakceptować potem poprzez kliknięcie **Publikuj** w prawym górnych rogu

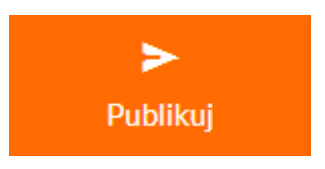

## Karta pracownika - wstęp

Sekcja "Karta pracownika" dostępna jest poprzez boczny panel

| ļ  | Kadromierz                  | - 31.07 | > Tydzień      | Miesiąc | Własny | (3) Lokalizacj | e 🔻 Da     |
|----|-----------------------------|---------|----------------|---------|--------|----------------|------------|
|    |                             |         |                |         |        |                |            |
|    | Kamil Michułka<br>PurpleEye |         | Lokalizacja    | Od      | Do     | Godziny pracy  | Stanowisko |
| ۵  | Notyfikacje (514)           | ~       | Siedziba firmy | 05:00   | 07:00  | 05:00 - 07:00  | Pracownik  |
|    | Pulait                      | 1       | Siedziba firmy | 05:00   | 07:00  | 05:00 - 07:00  | Pracownik  |
| •• | Moja firma                  | 1       | Siedziba firmy | 05:00   | 07:00  | 05:00 - 07:00  | Pracownik  |
|    | Grafik pracy                | 1       | Siedziba firmy | 09:00   | 11:00  | 09:00 - 11:00  | Pracownik  |
|    | Lista Obecności             |         | Siedziba firmy | 07:00   | 15:00  | 07:00 - 15:00  | Pracownik  |
|    | Karta Pracownika 🛛 🖌        |         | Siedziba firmy | 07:00   | 15:00  | 07:00 - 15:00  | Pracownik  |
| \$ | Wypłaty                     | 1       | Siedziba firmy | 07:00   | 15:00  | 07:00 - 15:00  | Pracownik  |

Sekcja *Karta pracownika* pozwala na:

- Wyświetlenie archiwum ewidencji pracowników
- Wygenerowanie kart ewidencji czasu pracy zgodnych z kodeksem pracy
- Szybki wgląd w listę przepracowanych zmian pracownika w danym okresie
- Łatwe obliczenie wypłaty pracownika na podstawie przepracowanych godzin

## Ewidencja godzin pracy pracowników

W sekcji **Karta pracownika** możesz wygenerować listę na podstawie faktycznie przepracowanych godzin przez pracownika lub też na podstawie zmian ustalonych w grafiku

Aby zmienić widok pomiędzy rozliczeniem na podstawie grafiku lub czasu pracy, należy otworzyć menu ustawień

| liczenie:                       | Czas pracy 🔻                | Zaokrąglenie czasu pracy: Do 1 r | ninuty -                |         |               |             |                     |
|---------------------------------|-----------------------------|----------------------------------|-------------------------|---------|---------------|-------------|---------------------|
|                                 | Format czasu: Da            | ziesiętny 👻                      | lan                     | Różnica | Godziny nocne | Bonus [PLN] | Eksportuj do pliku  |
|                                 | God                         | ziny nocne                       | 2                       | -7.00   | 0.00          | 0           | Ustawienia          |
|                                 | Godziny nocne w przedziale: | 23:00-07:00                      | )                       | -6.27   | 0.00          | 0           | 22.00               |
|                                 | P                           | rzerwy                           | )                       | 0.07    | 0.00          | 0           | 212.00              |
|                                 | Uwzględnij czas przerw:     | Nie 🔻                            | )                       | 7.00    | 0.00          | 0           | 0.00                |
|                                 | Cz<br>Od                    |                                  | 0.00                    | 0.00    | 0             | 210.00      |                     |
|                                 | Zaokrąglanie                | Zaokrągi                         | anie                    | 0.00    | 0.00          | 0           | 4.50                |
| ) Do 1 minu                     | y 💿 do najbliższej          | Do 1 minuty     Do 5 minut       | • do najbliższej        | 0.00    | 0.00          | 0           | 210.00              |
| ) Do 15 min                     | ut w dół<br>w górę          | Do 15 minut                      | w dół )<br>w górę       | -2.00   | 0.00          | 0           | 0.00                |
| ) Do pełnej g                   | godziny                     | Do pełnej godziny                | 0                       | -12.00  | 0.00          | 0           | 0.00                |
| Tolerancja wejścia przed czasem |                             | Tolerancja wyjśc                 | ia po czasie<br>Omin Oh | Różnica | Godziny nocne | Bonusy      | Razem do<br>wypłaty |
| -                               |                             |                                  | 15                      | -20.20  | 0.00          | 0           | 658.5               |

| Czas pracy 🔻                          |  |
|---------------------------------------|--|
| Czas pracy                            |  |
| Grafik pracy                          |  |
| Czas pracy bez wczesnego<br>przyjścia |  |
| Z Harmonogramu/Z RCP                  |  |
|                                       |  |

#### A następnie wybrać odpowiedni filtr z rozwijanej listy

W karcie ustawień można również zdefiniować **Godziny nocne**, w czasie których będzie naliczana wyższa stawka godzinowa dla pracowników, a także określić w jaki sposób **przerwy** będą wliczane do czasu pracy

|                         | Godziny               | nocne       |      |
|-------------------------|-----------------------|-------------|------|
| Godzir                  | y nocne w przedziale: | 23:00-07:00 |      |
|                         | Przei                 | wy          |      |
|                         |                       | tolerancja  |      |
| Uwzględnij czas przerw: | Tak                   | 15 min      | 0.3h |

## Ewidencja godzin pracy pracowników

## W sekcji **Karta pracownika** możesz ustawić różne filtry w celu poprawy czytelności ewidencji pracownika

| Dzisiaj | < | 01.07 - 31.07 | > | Tydzień | Miesiąc | Własny | (3) Lokalizacje | • | Adam Adamski | • | (12) Kolumny | • |
|---------|---|---------------|---|---------|---------|--------|-----------------|---|--------------|---|--------------|---|
|         |   |               |   |         |         |        |                 |   |              |   |              |   |

Rozwijana lista **"kolumny"** pozwala na włączenie widoczności poszczególnych danych w tabelce. Upewnij się, że zaznaczyłeś wszystkie które Cię interesują

| Dzień                                           |   | Lokalizacja    | Od             | Do                    | Godziny pracy | Stanowisko                 | Stawka [PLN/h] | Przerwy | Suma godzin | Realizacja / Plan | Różnica | Godziny nocne | Bonus [PLN] | Do wypłaty [PLN]    |
|-------------------------------------------------|---|----------------|----------------|-----------------------|---------------|----------------------------|----------------|---------|-------------|-------------------|---------|---------------|-------------|---------------------|
| <ul> <li>poniedziałek</li> <li>01.07</li> </ul> | / | Siedziba firmy | 12:00<br>12:27 | 19:00<br>12:27        | 12:27 - 12:27 | Manager                    | 30             | 0.00    | 0.00        | 0.00/7.00         | -7.00   | 0.00          | 0           | 0.00                |
| ▲ wtorek 02.07                                  | / | Siedziba firmy | 12:00<br>09:26 | 19:00<br>10:10        | 09:26 - 10:10 | Manager                    | 30             | 0.00    | 0.73        | 0.73/7.00         | -6.27   | 0.00          | 0           | 22.00               |
| Czwartek<br>04.07                               | / | Siedziba firmy | 12:00<br>15:56 | 19:00<br>23:00        | 15:56 - 23:00 | Manager                    | 30             | 0.00    | 7.07        | 7.07 / 7.00       | 0.07    | 0.00          | 200         | 412.00              |
| niedziela<br>07.07                              | / | Siedziba firmy | 12:00          | 19:00                 | 12:00 - 19:00 | Brak przypisanej<br>zmiany | Brak danych    | 0.00    | 7.00        | 7.00/0.00         | 7.00    | 0.00          | 0           | 0.00                |
| poniedziałek<br>08.07                           | / | Siedziba firmy | 12:00<br>12:00 | 19:00<br><b>19:00</b> | 12:00 - 19:00 | Manager                    | 30             | 0.00    | 7.00        | 7.00/7.00         | 0.00    | 0.00          | 0           | 210.00              |
| ▲ wtorek 09.07                                  | / | Siedziba firmy | 16:00<br>16:00 | 16:09<br>16:09        | 16:00 - 16:09 | Manager                    | 30             | 0.00    | 0.15        | 0.15/0.15         | 0.00    | 0.00          | 0           | 4.50                |
| ▲ środa 10.07                                   | / | Siedziba firmy | 12:00<br>11:58 | 19:00<br><b>19:00</b> | 11:58 - 19:00 | Manager                    | 30             | 0.00    | 7.00        | 7.00/7.00         | 0.00    | 0.00          | 0           | 210.00              |
| ▲ piątek 12.07                                  | / | Siedziba firmy | 10:00<br>08:55 | 12:00<br>08:55        | 08:55 - 08:55 | Manager                    | 30             | 0.00    | 0.00        | 0.00 / 2.00       | -2.00   | 0.00          | 0           | 0.00                |
| ▲ wtorek 16.07                                  | / | Siedziba firmy | 15:37          |                       | 15:37:_       | Manager                    | 30             | 0.00    | 0.00        | 0.00/12.00        | -12.00  | 0.00          | 0           | 0.00                |
|                                                 |   |                |                |                       |               |                            |                | Przerwy | Suma godzin | Realizacja / Plan | Różnica | Godziny nocne | Bonusy      | Razem do<br>wypłaty |
|                                                 |   |                |                |                       |               |                            |                | 0.00    | 28.95       | 28.95/49.15       | -20.20  | 0.00          | 200         | 858.5               |
|                                                 |   |                |                |                       |               | /                          |                |         |             |                   |         |               |             |                     |

W dolnej części sekcji możesz znaleźć podsumowanie najważniejszych danych ewidencyjnych takich jak *suma przepracowanych godzin* w danym okresie oraz *suma płatności* należnych pracownikowi za wybrany okres

## Eksport karty pracownika do pliku

W sekcji **Karta pracownika** możesz w łatwy sposób wygenerować i pobrać plik z **Kartą ewidencji czasu pracy** dla pracownika

Aby to osiągnąć, otwórz menu w prawym górnym rogu sekcji, a następnie kliknij *Eksportuj do pliku* 

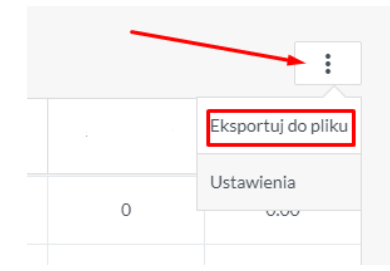

W menu które się pojawi, możesz wybrać format pliku oraz wybrać jakie dane chcesz aby się tam wygenerowały

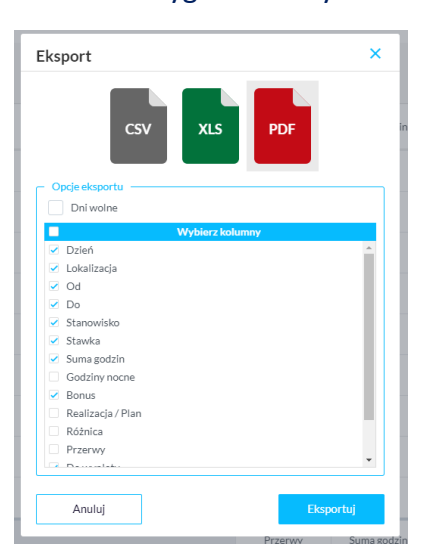

#### Tak wygenerowana karta ewidencji czasu pracy jest w pełni zgodna z kodeksem pracy

| PurpleEye  | Adam A         | damski | 01.0  | 7.2019-31.07.2 | 2019   | 🔗 Kadromierz |        |                  |  |
|------------|----------------|--------|-------|----------------|--------|--------------|--------|------------------|--|
| Dzień      | Lokalizacja    | Od     | Do    | Stanowisko     | Stawka | Suma godzin  | Bonus  | Do wypłaty       |  |
| 2019-07-01 | Siedziba firmy | 12:27  | 12:27 | Manager        | 30     | 0.00         | 0      | 0                |  |
| 2019-07-02 | Siedziba firmy | 09:26  | 10:10 | Manager        | 30     | 0.73         | 0      | 22               |  |
| 2019-07-04 | Siedziba firmy | 15:56  | 23:00 | Manager        | 30     | 7.07         | 200    | 412              |  |
| 2019-07-07 | Siedziba firmy | 12:00  | 19:00 |                |        | 7.00         | 0      | 0                |  |
| 2019-07-08 | Siedziba firmy | 12:00  | 19:00 | Manager        | 30     | 7.00         | 0      | 210              |  |
| 2019-07-09 | Siedziba firmy | 16:00  | 16:09 | Manager        | 30     | 0.15         | 0      | 4.5              |  |
| 2019-07-10 | Siedziba firmy | 12:00  | 19:00 | Manager        | 30     | 7.00         | 0      | 210              |  |
| 2019-07-10 | Siedziba firmy | 11:58  | 11:58 | Manager        | 30     | 0.00         | 0      | 0                |  |
| 2019-07-12 | Siedziba firmy | 08:55  | 08:55 | Manager        | 30     | 0.00         | 0      | 0                |  |
| 2019-07-16 | Siedziba firmy | 15:37  | _:    | Manager        | 30     | 0.00         | 0      | 0                |  |
|            |                |        |       |                |        | Suma godzin  | Bonusy | Razem do wypłaty |  |
|            |                |        |       |                |        | 28.95        | 200.00 | 858.50           |  |

# **Kadromierz**

Wdrożenie naszego oprogramowania do Twojej firmy przynosi szereg korzyści w obszarze związanym z planowaniem czasu pracy, układaniem grafików, komunikacji z pracownikami i kontroli czasu pracy. Jest to doskonała alnternatywa dla mikro, małych i średnich przedsiębiorstw, które nie stać na wdrożenie kosztownych systemów ERP, RCP lub stworzenie autorskich systemów.

## Skontaktuj się z nami!

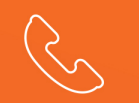

tel.: 732 021 521

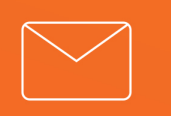

kontakt@kadromierz.pl

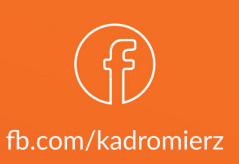